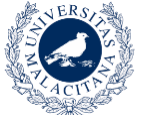

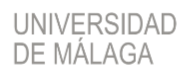

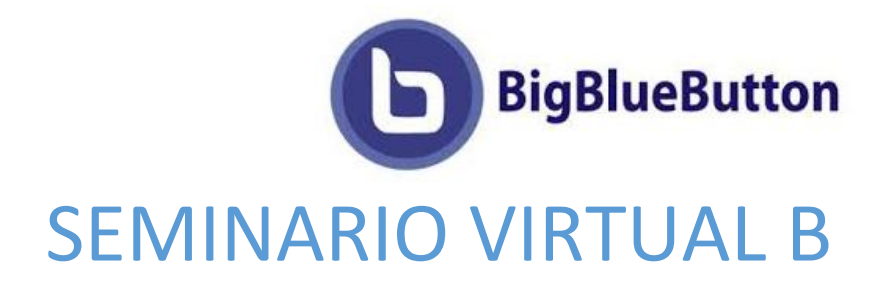

# Configurar una sala BigBlueButton en Campus Virtual

# Herramienta para Teledocencia

Conjunto de ayudas a la docencia virtual en la Universidad de Málaga

www.evlt.uma.es soporte@evlt.uma.es

03/04/2020 17:25

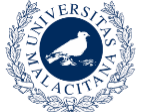

# Tabla de contenido

| Creación y configuración de un Seminario Virtual B en Campus Virtual | 2 |
|----------------------------------------------------------------------|---|
| Creación de una sala Seminario Virtual B                             | 2 |
| Ajustes generales                                                    | 3 |
| Compartición de documentos                                           | 4 |
| Configuración de los roles de los participantes                      | 5 |
| Comportamiento de la sala                                            | 6 |

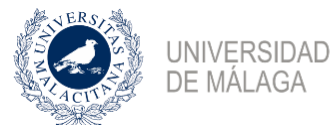

# Creación y configuración de un Seminario Virtual B en Campus Virtual

A continuación, te aporto la secuencia recomendada de pasos para configurar de forma óptima una sala de Seminario Virtual B para la realización de videoconferencias, desde la que se podrá ampliar información a fin de solventar posibles dudas de configuración o recordar aspectos concretos sobre la misma. Te recomiendo hacer una lectura completa del tutorial antes de empezar a usar la herramienta.

## Creación de una sala Seminario Virtual B

Este recurso aparece como una **actividad en Campus Virtual**, con lo que el proceso para agregarlo a una asignatura, tal como se describe, es el habitual:

# PASOS: Activar edición > Añadir una actividad o un contenido > Seleccionar Seminario Virtual B > Añadir

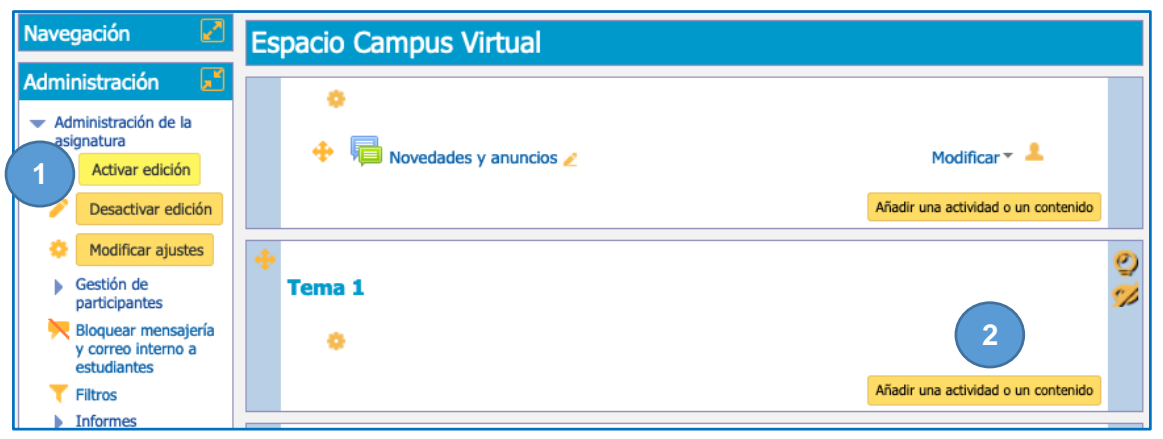

#### Figura: Añadiendo una actividad al espacio en Campus Virtual.

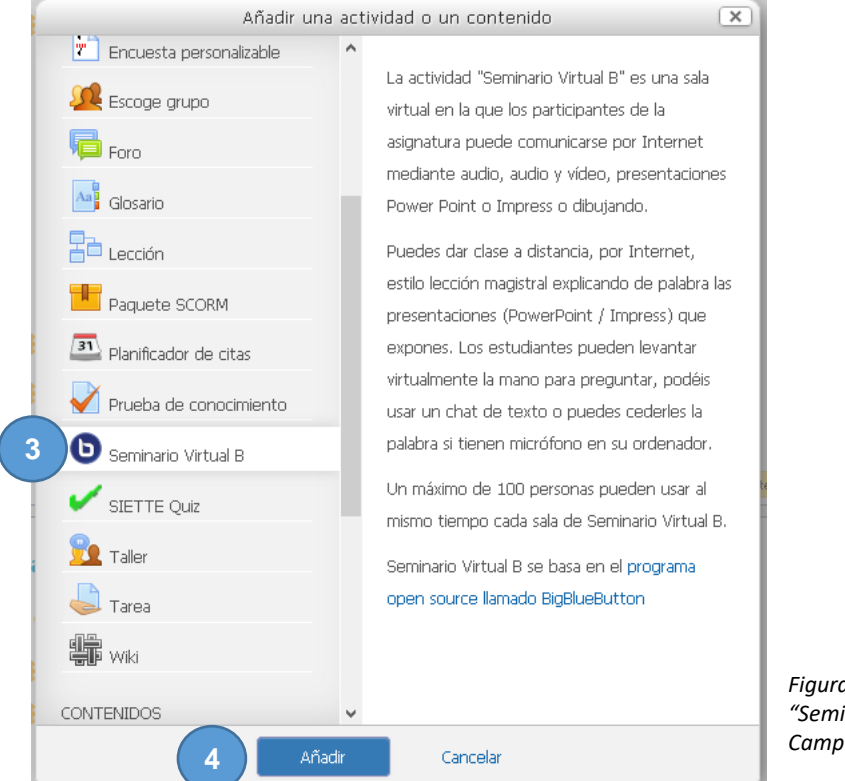

Figura: Añadiendo la actividad "Seminario Virtual B" al espacio en Campus Virtual.

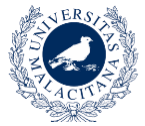

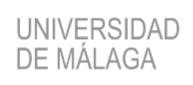

#### Ajustes generales

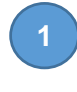

Ponle un nombre a la sala virtual para identificar la actividad dentro de los contenidos de la asignatura. Recuerda que puedes agregar varias salas de tipo "Seminario Virtual B" en la asignatura.

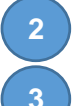

Escribe una descripción de tu sala.

Marca la casilla "esperar al moderador" si deseas que los alumnos no puedan entrar a la sala hasta que lo haga un moderador, es decir, el profesor. Déjala desmarcada si quieres que los alumnos entren cuando quieran.

| Ajustes generales                                                      | Desplegar todo                         |
|------------------------------------------------------------------------|----------------------------------------|
| Ajustes generales                                                      |                                        |
|                                                                        |                                        |
|                                                                        |                                        |
| Descripcion                                                            |                                        |
|                                                                        | H 23 P Ξ H                             |
|                                                                        |                                        |
| 2                                                                      |                                        |
|                                                                        |                                        |
|                                                                        |                                        |
|                                                                        |                                        |
|                                                                        |                                        |
|                                                                        |                                        |
|                                                                        | //                                     |
|                                                                        |                                        |
| os estudiantes deben esperar hasta que se una un moderado              | r 🕐 🗹                                  |
|                                                                        |                                        |
| ıra: Ajustes generales "Seminario Virtual B <del>" en</del> Campus Vir | rtual.                                 |
| tra la descripción en la página de la asignatura* 🕐 🗆                  |                                        |
|                                                                        |                                        |
| iaje de bienvenida* 🔇                                                  | Mediante la opción Ver más se          |
|                                                                        | despliega un campo donde introduci     |
|                                                                        | un mensaje de bienvenida que           |
|                                                                        | aparecerá en el chat de la sala. Podra |
|                                                                        | acompañado de algún enlace de inte     |
|                                                                        | o información complementaria que       |

Los estudiantes deben esperar hasta que se una un moderador ? 🥑

#### Ver menos...

Figura: opción "Ver más" en la configuración de "Seminario Virtual B" en Campus Virtual.

ayude al desarrollo de la sesión.

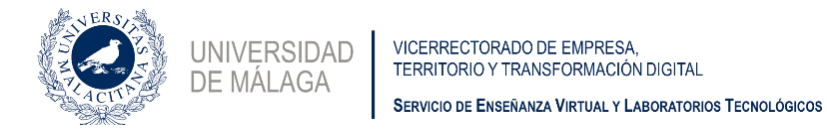

### Compartición de documentos

Todos los archivos que se subas en el apartado Presentación serán compartidos con todos los asistentes durante el desarrollo de la videoconferencia.

| 4 Pulsa el botón <u>Escoger un archivo</u> o <u>arra</u>                    | astra al área los archivos que deseas subir para                       |
|-----------------------------------------------------------------------------|------------------------------------------------------------------------|
| su compartición.                                                            |                                                                        |
| ▼Presentación                                                               |                                                                        |
| Seleccionar archivos                                                        |                                                                        |
| Tamaño máximo par                                                           | a nuevos archivos: Sin límite, número máximo de archivos adjuntos: 1   |
| 4                                                                           |                                                                        |
| 🕨 🚞 Archivos                                                                |                                                                        |
|                                                                             | 4                                                                      |
| Arrastra y suelta aquí los<br>o pulsa el botón <b>Escoger un archivo</b> (a | archivos que deseas subir<br>arriba a la izquierda en esta misma caja) |
| ADVERTENCIA: Todo archivo que se suba a Campus Virtual debe cump            | olir la Ley de Propiedad Intelectual.                                  |

Figura: opción "Presentación" en la configuración de "Seminario Virtual B" en Campus Virtual.

**Nota**: Esta documentación **también puedes subirla una vez dentro** de la propia sala desde la ventana de "Presentación" y mediante el <u>siguiente botón</u>:

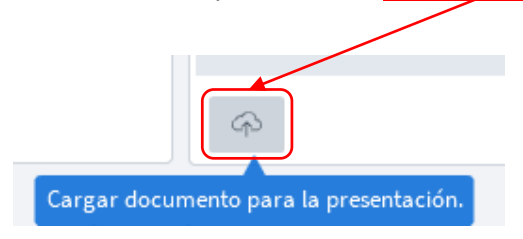

BBB permite compartir cualquier documento de Microsoft Office (.docx, .pptx...) o Portable Document Format (PDF). Se recomienda que uses siempre éste último.

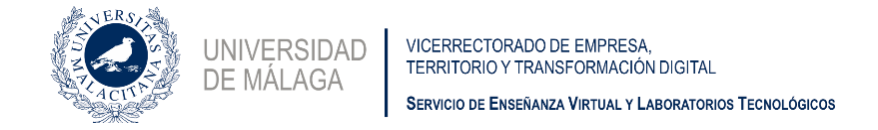

## Configuración de los roles de los participantes

La opción Participantes siempre presenta la siguiente configuración por defecto.

| Participantes            |                                |
|--------------------------|--------------------------------|
| Agregar participante     |                                |
| Resto de participantes   | Agregar                        |
| Lista de participantes   |                                |
| × Rol:                   | Profesor <i>como</i> Moderador |
| x Resto de participantes | como Observador 💌              |

Figura: opción "Participantes" en la configuración de "Seminario Virtual B" en Campus Virtual.

Por defecto los roles asignados son:

Rol en Campus Virtual Profesor Resto de participantes (incluye estudiantes) **Rol en Seminario Virtual B** Moderador Observador

De esta forma, todos los participantes que accedan a la sala teniendo rol de **Profesor** en la asignatura en Campus Virtual serán **Moderadores**, es decir, podrán activar su audio y su vídeo sin restricción, además de gestionar los contenidos y resto de posibilidades de la sala. El resto de roles en la asignatura, se verán reflejados dentro del seminario virtual con privilegios de **Observador**, con acceso al chat como principal opción de interacción en la comunicación de la sala.

En este mismo bloque de ajustes puedes definir correspondencias diferentes entre roles al acceder, o asignar un rol determinado a uno o varios usuarios de forma personalizada.

| Resto de participantes                                                           |                                                                                                    | and the second second |
|----------------------------------------------------------------------------------|----------------------------------------------------------------------------------------------------|-----------------------|
| Rol<br>Usuario<br>Ista de participantes<br>X Rol:<br>X Resto de<br>participantes | <ul> <li>✓ Solo lectura         <ul> <li>Anfitrión seminario</li> <li>Participante seminario</li> <li>Presentador seminario</li> <li>Usuario identificado con permisos moodle/site:mnetlogintoremote</li> <li>Usuario identificado</li> <li>Invitado (solo lectura)</li> <li>Estudiante</li> <li>Profesor/a sin permiso de edicion</li> <li>Profesor</li> <li>Creador de asignaturas</li> <li>Coordinador</li> <li>Atención a usuarios del Campus Virtual</li> </ul> </li> </ul> | Agregar               |

Figura: opción "Participantes/añadir roles" en la configuración de "Seminario Virtual B" en Campus Virtual.

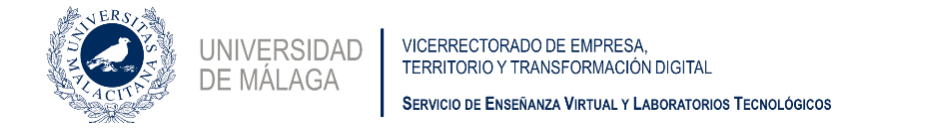

| Participantes     Resto de participantes     Rol |                            |
|--------------------------------------------------|----------------------------|
| ✓ Usuario                                        | Pérez Reina Isabel         |
| Lista de participantes                           | Torres Alcaide Luis        |
| × Rol:                                           | Profesor como Moderador \$ |
| x Resto de participantes                         | como Observador 💠          |
| x Pérez Reina Isabel                             | como Moderador 🗘           |

Figura: opción "Participantes/añadir roles a usuarios concretos" en la configuración de "Seminario Virtual B" en Campus Virtual.

Existen más campos configurables para la actividad Seminario Virtual B, pero con los pasos dados hasta aquí es suficiente para una configuración básica.

Pulsa el botón Guardar cambios y volver a la página principal de la asignatura.
 Guardar cambios y volver a la página principal de la asignatura

#### Comportamiento de la sala

Antes de que comience la sesión es recomendable que entres con un usuario moderador y configures el comportamiento de la sala con las restricciones que quieras que tengan los usuarios observadores.

| MENSAJES                                                                                 | < Chat público                                                                                                    | ک Seminario Virtual B (Número de participantes)                                                                                                    |             |
|------------------------------------------------------------------------------------------|----------------------------------------------------------------------------------------------------|----------------------------------------------------------------------------------------------------|-------------|
| NOTAS           Notas compartidas           USUARIOS (1)           López Alvarez Da (Tu) | i<br>Bienvenido a Seminario Virtual B (Número de<br>participantes)!<br>Para entender cómo funciona BigBlueButton vea<br>nuestros <u>videotutoriales</u> .<br>Para unirse al puente de audio pulse en el icono<br>de los auriculares (en la esquina superior<br>izquierda). Por favor, use auriculares para | Welcome To BigBlueButton BigBlueButton is an open source web conferencing system designed for online learning                                                                                                    | -           |
|                                                                                          | evitar causarle ruido a los demás.<br>This server is running <u>BigBlueButton</u> .                                                                                                    | CHAT<br>Send public and private I I I I I I I I I I I I I I I I I I I                                                                                                    | う<br>う<br>値 |
|                                                                                          |                                                                                                    | BRLAXOUT ROOMS<br>Group users into<br>bradout rooms for learn<br>collaboration.<br>Brok your users anytime.<br>Collaboration.<br>Collaboration.<br>Colla |             |
|                                                                                          |                                                                                                    | For more information visit bigbluebutton.org →                                                                                                    |             |
|                                                                                          |                                                                                                    | < Diapositiva 1 • >                                                                                                    | * %         |
|                                                                                          | Enviar mensaje a Chat público                                                                                                    | e 🕘 🕘 🕒                                                                                                    |             |

Figura: aspecto de una sala de "Seminario Virtual B" en Campus Virtual.

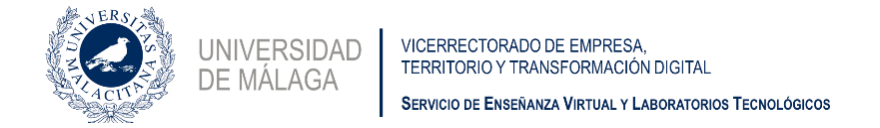

Pulsa en la <u>rueda dentada</u> de la ventana Usuarios.

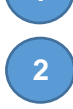

Selecciona la opción **Bloquear espectadores** en la ventana desplegable para configurar el comportamiento de la sala

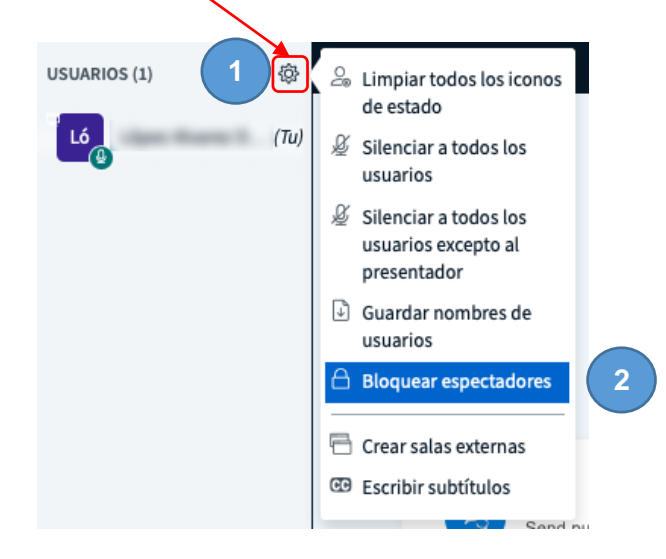

Figura: opciones de moderación de la sesión dentro de "Seminario Virtual B" en Campus Virtual.

Pulsa en los botones para bloquear o desbloquear las características que desees. Todo lo que se bloquee **NO** se aplicará a los usuarios moderadores.

#### **Bloquear espectadores**

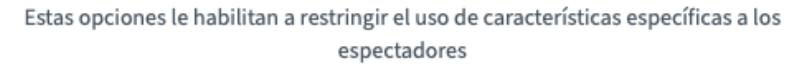

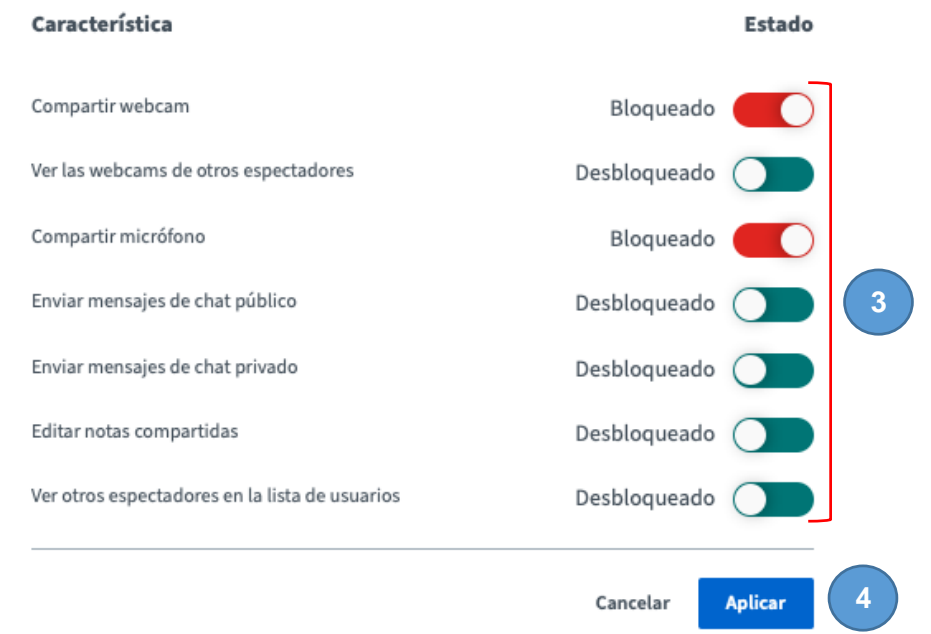

Figura: opciones de moderación de la sesión dentro de "Seminario Virtual B" en Campus Virtual.

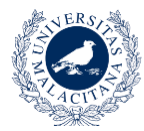

UNIVERSIDAD

DE MALAGA

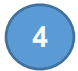

Pulsa en el botón Aplicar para guardar la configuración.

La figura anterior muestra los bloqueos recomendados para tu sala, en la que los usuarios observadores **NO** podrán introducir su cámara ni su micrófono en la misma. De esta manera, ahorras en ancho de banda y evitas ruido innecesario procedente de participantes que pueden tener abierto su micrófono sin hablar.

Si, puntualmente, necesitas que **un participante concreto, que no sea aún moderador, intervenga con audio, o audio y vídeo,** lo puedes desbloquear. Es muy simple:

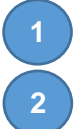

Pulsa en el nombre del usuario, en la ventana Usuarios.

Pulsa en la opción **Activar sonido de usuario**. Desde ese momento, el usuario ya puede conectar su audio y su vídeo a la videoconferencia.

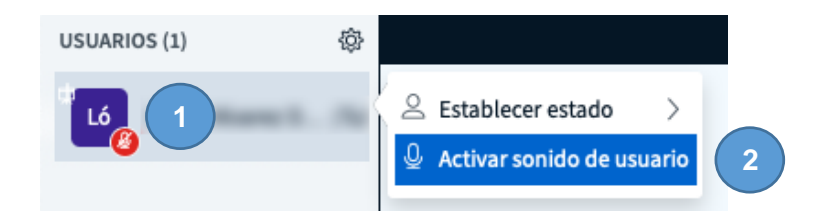

Figura: activar sonido a un usuario en una sesión dentro de "Seminario Virtual B" en Campus Virtual.

Para devolverlo a su estado anterior y que le sigan afectando las restricciones impuestas en la sala, vuelve a bloquearlo:

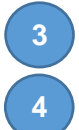

Pulsa en el nombre del usuario, en la ventana Usuarios.

Pulsa en la opción Silenciar usuario.

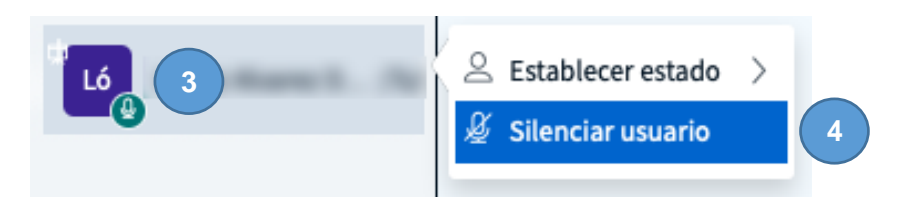

Figura: silenciar sonido a un usuario en una sesión dentro de "Seminario Virtual B" en Campus Virtual.